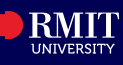

#### **Overview**

The Financial Account tile in myRMIT allows you to view tuition charges and fees, provide bank account details and view payment history along with invoices.

### Before you begin

• Login to **myRMIT**. Refer to the myRMIT Essentials > *Login and Navigation* Quick Reference Guide to login.

The Personal Details tile in myRMIT contains the following pages:

- Account Balance
- Charges Due
- Payment History
- Bank Account Details
- Invoices

### **Navigation**

### myRMIT Home Page > Financial Account tile

The **myRMIT home page** displays. Click the **Financial Account** tile to access the Account Balance section of myRMIT.

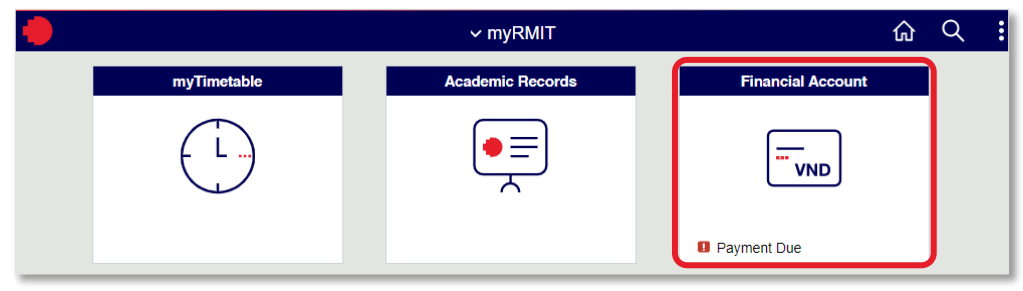

Financial Account page opens displaying the Account Balance component/page open.

# 1. Account Balance

The Account Balance page displays a summary of the amount that you are due to pay, by Semester. You can only view information here.

| <pre>   myRMIT </pre>                                                     | Account Balance         |            |
|---------------------------------------------------------------------------|-------------------------|------------|
| Account Balance<br>Due Now 41,821,200<br>Currency used is Vietnamese Dong | What I owe 👔            |            |
| Charges Due                                                               | Semester                | Charges    |
| Payment History                                                           | Vietnam Semester 1 2024 | 41,821,200 |
|                                                                           | Total                   | 41,821,200 |

The **Charges** column displays the total of your fees and charges for the Semester. The **Total Due** column displays how much is outstanding for each Semester. If a credit balance is shown here, this indicates the amount of money that is held in credit in your account.

# 2. Charges Due

Click the **Charges Due** page to view details of the charges due such as due date, description or reason for charge etc.

The **Charges Due** page opens displaying the **Summary by Due Date** tab. The **Summary by Due Date** tab displays the due date by when the amount must be paid.

| Account Balance<br>Due Now 41,821,200<br>Currency used is Vietnamese Dong | What I owe 🚯                                             |                       |
|---------------------------------------------------------------------------|----------------------------------------------------------|-----------------------|
| L Charges Due                                                             | Summary By Due Date                                      | Detail Of Charges Due |
|                                                                           | Due Date                                                 | Amount D              |
| Nayment History                                                           | 22/03/2024                                               | 41,821,20             |
| Bank Account Details                                                      | Total Amount Due                                         | 41,821,20             |
| Invoices                                                                  | Currency used is Vietnamese Dong.                        |                       |
|                                                                           | Charges with an asterisk (*) in the description have VAT | applied.              |

#### Click the Details of Charges Due tab.

The **Detail of Charges Due** tab displays a breakdown of of each course fee and other charges (if any).

| What I owe 🌘        |                                             |                         | _   |                        |             |               |            |
|---------------------|---------------------------------------------|-------------------------|-----|------------------------|-------------|---------------|------------|
| Summary By Due Date |                                             |                         |     | Detail Of Charges Due  |             |               |            |
| Due Date            | Description                                 | Semester                | Cam | pus                    | Charge Date | Charge Amount | Amount Due |
| 22/03/2024          | Digital Business Development                | Vietnam Semester 1 2024 | RMI | Γ Vietnam Saigon South | 26/03/2024  | 41,821,200    | 41,821,200 |
| Total Charge        | es Due                                      |                         |     |                        |             |               | 41,821,200 |
| Currency used is    | Vietnamese Dong.                            |                         |     |                        |             |               |            |
| Charges with an     | asterisk (*) in the description have VAT ap | plied.                  |     |                        |             |               |            |

The **Charge Amount** column displays the full amount of each fee or charge.

The **Amount Due** column displays how much is outstanding for each fee or charge.

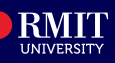

## 3. Payment History

Click the **Payment History** page to view all payments which have been made towards your account.

you can use the filter in the header row to search for payments within a specific date range.

| ✓ myRMIT      | Payment History              | Q :       |
|---------------|------------------------------|-----------|
| Deventoria    |                              |           |
| Payment Detai | IS U                         | 1 row     |
| T             |                              |           |
| Date Posted   | Description                  | Amount    |
| 26/03/2024    | Medical Insurance Waiver Dom | 680,400 > |

**Step 1.** Click a payment row to view more information about the payment. For example, click **Medical Insurance Waiver Dom**.

| Charges Paid on 26/03/2024 by Medical Insurance<br>Waiver Dom |                         |                        |  |  |
|---------------------------------------------------------------|-------------------------|------------------------|--|--|
| Payment Breakdown                                             | Term                    | Applied Payment Amount |  |  |
| Medical Insurance Domestic                                    | Vietnam Semester 1 2024 | 680,400.00             |  |  |
| Total Payment Amount                                          |                         | 680,400.00             |  |  |

## 4. Bank Account Details

Click the **Bank Account Details** page to view and edit your bank account detail. The bank account details provided here is used if you apply for a refund. Click the **Bank Name** row item to view/edit the bank account details.

| Bank Account Details       |                |   |  |  |  |
|----------------------------|----------------|---|--|--|--|
| Bank Name                  | Account Number |   |  |  |  |
| NH NHA NUOC VIET NAM (SBV) | XXXX5678       | > |  |  |  |
|                            |                |   |  |  |  |

- **Step 1.** Enter details in all fields.
- Step 2. Select Yes to confirm details.
- Step 3. Click Submit.

| *Bank                                                                                                    | *Account Holder Name                                                                                                    |
|----------------------------------------------------------------------------------------------------|----------------------------------------------------------------------------------------------------|
| 01101 Q NH NHA NUOC VIE<br>NAM (SBV)                                                                                                    | T Vietnam Test                                                                                                    |
| *Account Number<br>XXXX5678                                                                                                    | *Confirm Account Number                                                                                                    |
| *Branch                                                                                                    | *Branch Address                                                                                                    |
| 01101018 Q<br>CUC QUAN TRI - HA NOI                                                                                                    | 123 Vietnam Road                                                                                                    |
| Important Information<br>The bank account entered on this<br>excess payments. It is important                                                                                                    | s page will be used by RMIT Vietnam if you request a refund of any                                                                                                    |
| Important Information<br>The bank account entered on this<br>excess payments. It is important<br>Submit Request tile from the hom<br>Only Vietnamese or Australian ba<br>of Vietnam or Australia, please er                                                                                                    | s page will be used by RMIT Vietnam if you request a refund of any<br>that you enter a valid bank account. To apply for a refund, select the<br>nepage and complete the Apply for a Refund form.<br>ank accounts can be entered. If you require a refund to a bank outside<br>nter you bank details directly onto the Apply for a Refund form.                                                                                                    |
| Important Information<br>The bank account entered on this<br>excess payments. It is important<br>Submit Request tile from the hom<br>Only Vietnamese or Australian ba<br>of Vietnam or Australia, please er<br>All refunds will be issued in Vietn<br>rate incurred in transferring funds                                                                        | s page will be used by RMIT Vietnam if you request a refund of any<br>that you enter a valid bank account. To apply for a refund, select the<br>hepage and complete the Apply for a Refund form.<br>ank accounts can be entered. If you require a refund to a bank outside<br>iter you bank details directly onto the Apply for a Refund form.<br>amese Dong (VND). RMIT will not be responsible for any exchange                                                                                                    |
| Important Information<br>The bank account entered on this<br>excess payments. It is important<br>Submit Request tile from the hom<br>Only Vietnamese or Australian ba<br>of Vietnam or Australia, please er<br>All refunds will be issued in Vietn<br>rate incurred in transferring funds<br>I confirm that a correct bank a                                     | s page will be used by RMIT Vietnam if you request a refund of any<br>that you enter a valid bank account. To apply for a refund, select the<br>nepage and complete the Apply for a Refund form.<br>The accounts can be entered. If you require a refund to a bank outside<br>ther you bank details directly onto the Apply for a Refund form.<br>The amese Dong (VND). RMIT will not be responsible for any exchange<br>count has responsible for any exchange                                                                                                    |
| Important Information<br>The bank account entered on this<br>excess payments. It is important<br>Submit Request tile from the hom<br>Only Vietnamese or Australian ba<br>of Vietnam or Australia, please er<br>All refunds will be issued in Vietn<br>rate incurred in transferring funds<br>I confirm that a correct bank a<br>be<br>Bank Location is Vietnam   | e page will be used by RMIT Vietnam if you request a refund of any<br>that you enter a valid bank account. To apply for a refund, select the<br>hepage and complete the Apply for a Refund form.<br>ank accounts can be entered. If you require a refund to a bank outside<br>iter you bank details directly onto the Apply for a Refund form.<br>amese Dong (VND). RMIT will not be responsible for any exchange<br>count has                                                                                                    |
| Important Information The bank account entered on this excess payments. It is important Submit Request tile from the hom Only Vietnamese or Australian ba of Vietnam or Australia, please er All refunds will be issued in Vietn rate incurred in transferring funds I confirm that a correct bank a be Bank Location is Vietnam prency used is Vietnamese Dong. | a page will be used by RMIT Vietnam if you request a refund of any<br>that you enter a valid bank account. To apply for a refund, select the<br>hepage and complete the Apply for a Refund form.<br>The accounts can be entered. If you require a refund to a bank outside<br>ther you bank details directly onto the Apply for a Refund form.<br>The amese Dong (VND). RMIT will not be responsible for any exchange<br>the account has the account of the account has the account of the account has the account of the account has the account has the accoun |

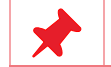

Only Vietnamese bank accounts can be entered here. If you require a refund to a bank outside of Vietnam, please enter your bank details directly onto the Apply for a Refund form.

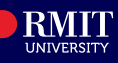

## 5. Invoices

Click the **Invoices** page to view and download PDFs of any invoices that have been raised for you.

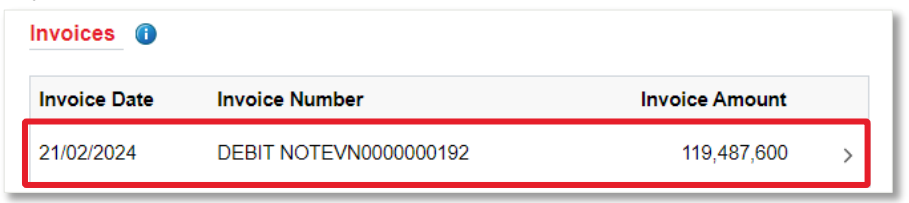

Step 1.Click an invoice row to view and download the invoice. The invoice also<br/>includes Account Statement. For example, click DEBIT<br/>NOTEVN0000000192.

| ebit Note                                                                                                    | UNIVERSITY                                                                                                    |
|----------------------------------------------------------------------------------------------------|----------------------------------------------------------------------------------------------------|
| 123abc<br>Phuong Que Tan<br>Thi xa Que Vo                                                                                                    |                                                                                                    |
| ee & Charge Summary                                                                                                    | Debit Note #:<br>DEBIT NOTEVN0000000192<br>Student number                                                                   |
| Opening balance VND 0                                                                                                    |                                                                                                    |
| Adjustments since previous debit note         VND 0           New charges         VND 120,168,000           Payments, credits, waivers         VND -680,400                     | Billing period<br>Vietnam Semester 1 2024<br>Date of issue                                                                  |
| Total amount due VND 119,487,600<br>Overdue, please pay now VND 0                                                                                                    |                                                                                                    |
| See Account Statement over page for a breakdown of your payments, charges and due dates                                                                                         |                                                                                                    |
|                                                                                                    |                                                                                                    |
| 3 Easy Ways to Pay                                                                                                    | Please see over page for<br>due dates                                                                                       |
| RMIT Online Payment - Recommended payment method                                                                                                    |                                                                                                    |
| Pay via:<br>- Vietcombank i-B@nking                                                                                                    | It's important to pay before<br>due dates!                                                                                  |
| Bank Transfer<br>Students can transfer to RMIT Vietnam's ANZ/Vietcombank accounts                                                                                               | All charges must be paid by the due<br>dates on your debit note. Otherwise,<br>you might be cancelled from your<br>program. |
| Cash Deposit or Bank Card - Cash Deposit or credit card payment at Viekcombank branches                                                                                         |                                                                                                    |
| Day on compute contribution with debit(modil cond                                                                                                    | More information                                                                                                    |
| <ul> <li>Pay or campus casher with debucteur card</li> <li>For further information, go to: <u>https://www.rmit.edu.vnistudy-at-rmit?luition-fees/payment-methods</u></li> </ul> | Go to HMIT web page to see debit<br>note instruction at https://samplelink.                                                 |

| Summa         | ry of Charge(s)               | by Future   | e Due Da      | tes            |            |              |
|---------------|-------------------------------|-------------|---------------|----------------|------------|--------------|
| Due date      |                               |             |               |                |            | Amount du    |
| 22-Mar-2024   |                               |             |               |                |            | 119,487,60   |
| Total         |                               |             |               |                |            | 119,487,60   |
| Charge        | Details                       |             |               |                |            |              |
| Program       |                               |             |               |                |            |              |
| BP222 B Comr  | n (Prof Comm)                 |             |               |                |            |              |
| Sem 1 2024    |                               |             |               |                |            |              |
| Course        | Course description            | Due date    | Total charge  | Payment/Credit |            | Amount Du    |
| COMM 2374     | Foundations of PR             | 22-Mar-2024 | 39,829,200    | rayment orean  |            | 39,829,20    |
| COMM 2381     | Comm Strategy & Planning      | 22-Mar-2024 | 39,829,200    |                |            | 39,829,20    |
| COMM 2897     | Cinema and Nation             | 22-Mar-2024 | 39,829,200    |                |            | 39,829,20    |
| Subtotal      |                               |             | 119,487,600   |                |            | 119,487,60   |
| Sem 1 2024    |                               |             |               |                |            |              |
| Fee code      | Description                   | Due date    | Total charge  | Payment/Credit | VAT(Incl.) | Amount Du    |
| MED           | Medical Insurance<br>Domestic | 22-Mar-2024 | 680,400       | -680,400       |            |              |
| Subtotal      |                               |             | 680,400       | -680,400       |            |              |
| Total         |                               |             | 120,168,000   | -680,400       |            | 119,487,60   |
| C             |                               | d One dite  | Dessive       |                |            |              |
| Summa         | ry Payments an                |             | Receive       | iu i           |            |              |
| Description   |                               | D           | ate processed |                |            | Payment/Cred |
| Payment: Onei | Pay Debit/Credit              | 21          | I-Feb-2024    |                |            | -680,40      |
| fotal         |                               |             |               |                |            | -680,40      |